## Instructions for using the IRS Data Retrieval

The IRS Data Retrieval Tool is available:

- Within 1-2 weeks of electronically filing your taxes
- Within 6-8 weeks of filing a paper tax return

To get started:

- 1. Go to www.fafsa.gov
- 2. Click the Start Here button and log into the FAFSA
- 3. Enter student's personal information
- 4. Select the Make Corrections link
- 5. Enter your password that you created when you first filed the FAFSA
- 6. Enter the student's PIN number
- 7. Click on the Financial Information tab at the top of the screen
- 8. The first question will ask if you've completed an IRS tax return select already completed
- 9. Select the appropriate tax filing status
- 10. If you select the **None of the Above** option, you will then need to:
  - a. Enter your PIN at the bottom of the screen and LINK to the IRS website
  - b. Enter the requested information and click Submit and then Transfer Now
  - c. Click OK to return to the FAFSA website
- 11. Dependent students will need to proceed to the Student Tax Information and repeat these steps if they have filed a tax return
- 12. Once the retrieval is complete, click on the Sign & Submit tab at the top of the screen and submit your corrections.

Corrections will be sent to SUNY Cobleskill within 3 business days.

If you are unable to use the IRS Data Retrieval Tool, you can request a tax transcript from the IRS by calling **1-800-829-1040** or by going to <u>www.irs.gov</u>. See instructions on ordering a tax transcript

For more information please contact the Financial Aid Office at SUNY Cobleskill.

Office of Financial Aid SUNY Cobleskill 106 Suffolk Circle Cobleskill, New York 12043 FAX: 1.518.255.5623 TEL: 1.518.255.5844